# Como configurar para enviar todas as cidades IBGE para o aplicativo

1.0 Objetivo
 2.0 Configurando Parâmetro
 3.0 Como será apresentado no aplicativo

## Produto: maxPedido

#### 1.0 Objetivo

1.1 Que seja realizada parametrização, para que quando estiver ativa irá enviar para apk todas as cidades IBGE cadastradas ao aplicativo, assim o vendedor poderá selecionar a cidade IBGE de clientes que ainda não possui estados de clientes cadastrados em sua base.

#### 2.0 Configurando Parâmetro

2.1 Ao acessar a página inicial da central de configurações do maxPedido no Menu lateral clicar em **Conf** igurações>> Parâmetros.

| Configuraçãos 📃                                                                                  | Cliente Malerea Satamas<br>Usodris: :        | Antoiente:                 |
|--------------------------------------------------------------------------------------------------|----------------------------------------------|----------------------------|
| A Principal                                                                                      | Bern vindo de volta! 🌼 - 🕬                   |                            |
| 3 Cademos > ><br>2 Melgénia de > >                                                               | Y Filtros avançados                          | 0                          |
| D Consultas >                                                                                    | 21 Pecísios que passaram pela nuvem Máxima   | Le Pedidos por hora        |
| <ul> <li>Configurações</li> <li>Desibloqueiros</li> <li>Categoria-de<br/>avelenativas</li> </ul> | Normais Bonificados<br>R\$ 7.751,40 R\$ 0,00 | 3 <b>1</b>                 |
| Parámetros     Perintetros do jorredo     do stubalho                                            |                                              | ,                          |
| Demper customizades     Demper customizades                                                      |                                              | 00000 06000 1000 1600 2000 |
| D Readonios                                                                                      | ⊥ Resumo de vendas                           | () Mered                   |
|                                                                                                  | 8.000                                        |                            |

2.2 Busque pelo parâmetro ENVIAR\_TODAS\_CIDADES\_IBGE, o mesmo é ativado através do ícone

e quando ativado irá enviar todos os registros das cidades IBGE cadastradas no banco para o aplicativo do maxPedido. Ainda nessa tela é possível editar detalhes de cadastro do parâmetro através

do ícone <sup>\*\*</sup> e também criar novo parâmetro.

| ariämetros do Sistema   @<<br>♀ Ritros avarçados | indigungilas - Parlametros de catarena   |                      |                                 | Lohar w   | tion dis pantametro<br>annoved_cocks_cockets_acce |             |
|--------------------------------------------------|------------------------------------------|----------------------|---------------------------------|-----------|---------------------------------------------------|-------------|
| Ton<br>DWHR/TODAS_COHOES_BOX                     | Gregole<br>D Response                    | * Too                |                                 |           | t.                                                | er Cancelor |
| II: Parámetros                                   | Norme de présentes                       | Cologuia             | Type Value                      |           | Effer dealers in patients                         |             |
| and constraint                                   | Clar parimetra<br>Tuto ingenerato        | CONSCIENCE (Service) | orangine <u>to en</u> in the st | IC C 3 31 | ениндер, соор, ин<br>                             | liter (cro  |
|                                                  | Arren departmenten (KORLDO)<br>Departjek |                      |                                 |           |                                                   |             |
|                                                  | Not de parlimente *                      | • Normania           | v<br>Careniar                   |           |                                                   |             |

Caso não encontre o parâmetro mencionado saiba: Como criar parâmetros no maxPedido - Base de Conhecimento MáximaTech (maximatech.com.br).

#### 3.0 Como será apresentado no aplicativo

### Artigos Relacionados

- Como cadastrar Ponto de Pesquisa
- Layout de integração
- Como trabalhar com desconto escalonado no maxPedido
- Como cadastrar e trabalhar com campanha de brindes maxPedido?
- Como habilitar e configurar o pré pedido no maxPedido?

3.1 Na tela inicial do aplicativo ao selecionar a aba clientes é possível cadastrar e alterar a cidade IBGE

iniciando o cadastro de um novo cliente através do ícone termo que fica na barra superior da tela, ou dando um clique longo em um cliente cadastrando e selecionando a opção editar cliente.

| <b>□0</b>                                                         | 1423     1423     1423     1423     1423     1423     1423     1423     1423     1423     1423     1423     1423     1423     1423     1423     1423     1423     1423     1423     1423     1423     1423     1423     1423     1423     1423     1423     1423     1423     1423     1423     1423     1423     1423     1423     1423     1423     1423     1423     1423     1423     1423     1423     1423     1423     1423     1423     1423     1423     1423     1423     1423     1423     1423     1423     1423     1423     1423     1423     1423     1423     1423     1423     1423     1423     1423     142     1423     1423     14     14     14     14     14     14     14     14     14     14     14     14     14     14     14     14     14     14     14     14     14     14     14     14     14     14     14     14     14     14     14     14     14     14     14     14     14     14     14     14     14     14     14     14     14     14     14     14     14     14     14     14     14     14     14     14     14     14     14     14     14     14     14     14     14     14     14     14     14     14     14     14     14     14     14     14     14     14     14     14     14     14     14     14     14     14     14     14     14     14     14     14     14     14     14     14     14     14     14     14     14     14     14     14     14     14     14     14     14     14     14     14     14     14     14     14     14     14     14     14     14     14     14     14     14     14     14     14     14     14     14     14     14     14     14     14     1     14     14     1     1     1     1     1     1     1     1     1     1     1     1     1     1     1     1     1     1     1     1     1     1     1     1     1     1     1     1     1     1     1     1     1     1     1     1     1     1     1     1     1     1     1     1     1     1     1     1     1     1     1     1     1     1     1     1     1     1     1     1     1     1     1     1     1     1     1     1     1     1     1     1     1 | 400 0                                                                                       | 9 1424                                 | n = o = 0                                          |          |
|-------------------------------------------------------------------|----------------------------------------------------------------------------------------------------|---------------------------------------------------------------------------------------------|----------------------------------------|----------------------------------------------------|----------|
| <sup>V</sup> mayPedido                                            | 0.0                                                                                                    | ← Clientes                                                                                  | 🚾 🗉 🔍 🗉                                |                                                    |          |
| A hours Fagerda Da batus Fatus                                    |                                                                                                    | C = 287 - 34042002                                                                          | a                                      | C PART- BOMANE                                     | E++      |
|                                                                   |                                                                                                    |                                                                                             | ************************************** | AND - AND - ANNOADAD & ADM (RACARA)                | ¥.0.2 mm |
|                                                                   |                                                                                                    | Im - Curin Digitismo     Im - Curin Digitismo     Image Curinol                             |                                        | Transa CU KOG KIND                                 | - 2      |
| Objetive en andomente / Transmitte                                |                                                                                                    | N-CUINTE ANDA MÁO DEFINIDO     Longaine Ballels                                             | ****** ×                               | Constantianta NÃO CETINDO                          | X + Dow  |
|                                                                   |                                                                                                    | TT - CUENTE ANDA MÁO DETINOO     Turinain OUTROI                                            | • : · · · · ·                          | C                                                  | - 2      |
| N/A                                                               |                                                                                                    | TH-CUENTLANEA NÃO GENIDO     Torreste CuENTE                                                | ×                                      |                                                    | -        |
|                                                                   |                                                                                                    | 19- CLINTE ANDA NÃO DETINOO     Torrado OUTROS                                              | ***** ×                                | Selecione uma ação:                                |          |
|                                                                   |                                                                                                    | te - cuente anda são definido     tornato definido                                          | - ter *                                | C: Torre kets                                      |          |
| 22 Ciertas                                                        |                                                                                                    | tz - CUINTE ANDA NÃO DEFINIDO     Torinairo DEFINIDO                                        | • mar ~                                | Col Eduar Cliente                                  | -        |
| 0/23<br>chertes proliterates                                      |                                                                                                    | EU - CLENTE ANDA INÍO DEPREDO     Futura DETERIO                                            |                                        | Collector Asmente Lim. Deel                        | -        |
| Distance .                                                        |                                                                                                    | CO - EE - CLENTE ANDA.NÃO DETINIDO                                                          |                                        | C                                                  |          |
| R\$0,00 0                                                         |                                                                                                    | EN - CUENTE ANDA SÃO DETINDO     Turístico DETINDO     Turístico DETINDO                    | - the                                  | C PARA CLEMEANCA MASCERNOD                         | - 2      |
|                                                                   |                                                                                                    | to - CLENTE ANDA INKO DEFINICO     terraria extrem                                          |                                        | C PERSONAL AND AND AND AND AND AND AND AND AND AND |          |
| R\$0,00 R\$13.581.42                                              |                                                                                                    | EN - CLEMER ANDA INTO DEPARTO     Terrine CLEMER ANDA INTO DEPARTO                          |                                        | C INS- CUENT AND A KIO DETINOO                     | - 2      |
|                                                                   | _                                                                                                    | CONTRACTOR AND AND DEFINIDO     CONTRACTOR AND AND DEFINIDO     CONTRACTOR AND AND DEFINIDO | - a                                    | C - SI - CLENTE ANEA NÃO DEFINIDO                  | 12.00    |
| (Q) Mamagam sinialar<br>Toque equi per a ver sue menogen circulor | · · ·                                                                                                    | EP - CLEHTE ANDA INTO SETNEDO     Territorio CLENES                                         |                                        | C Parlance OF THEOR                                | 12.00    |
| A                                                                 |                                                                                                    | - DO - CUENTE ANDA NÃO OFFICIO                                                              | ~                                      | - DI-CLEME ANDA INCONTRADO                         |          |

3.2 No cadastro do cliente clique na aba Endereço comercial e selecione a opção Cidade IBGE, caso o parâmetro mencionado no item 2.2 esteja habilitado todas as cidades IBGE cadastradas no banco poderão ser visualizadas no aplicativo.

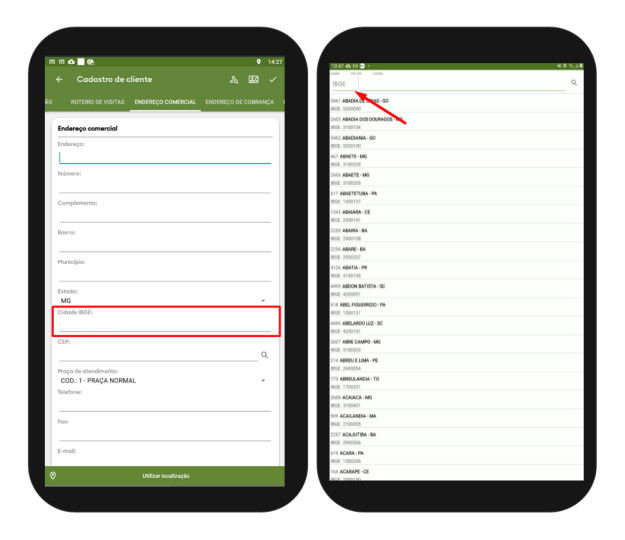

Voltar

Artigo revisado por Thiago Oliveira

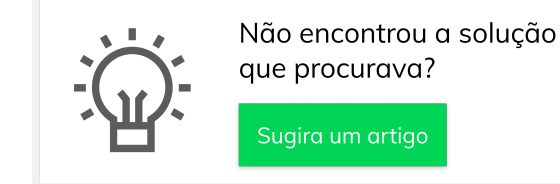

Ainda com dúvida?